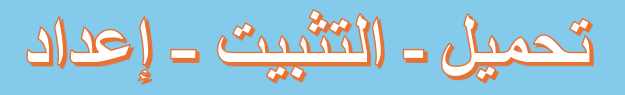

# eCodePro

# لجميع المتداولين الذين يريدون أتمتة التداول MQL5 مكتبة - eCodePro

اللتواصل معي مباشرة، يرجى استخدام إحدى الطرق التالية – PHAM KHANH DUY منتج

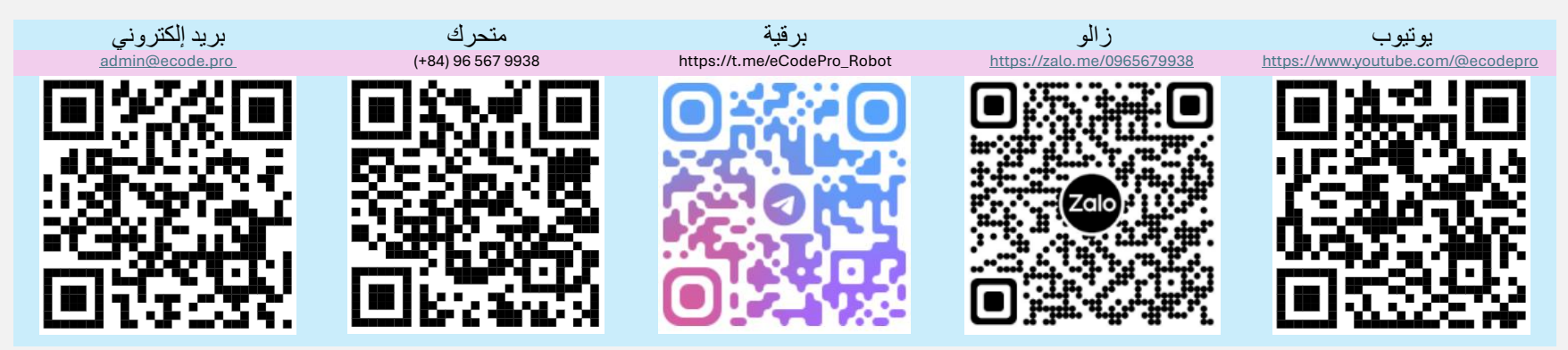

## www.ecode.pro/download مباشرة من موقع الويب eCodePro ملاحظة هذا الملف ينطبق فقط على المستخدمين الذين يقومون بتنزيل مكتبة

Direct purchase link from MQL5 Accept payment Visa, Master, Paypal <u>CLICK HERE - BUY NOW</u>

#### Vietnam Bank Information

- Bank holder
   PHAM KHANH DUY
- Bank number 096 567 9938
- Bank
   Military Bank (MB Bank)

تم تطوير هذا المنتج لأتمتة استر اتيجيات التداول بالكامل. لذلك، لسهولة الوصول إلى المكتبة وسهولة ممارسة البرمجة، أقدم ميز ات غير .محدودة ووقتًا غير محدود لجميع الحسابات التجريبية

ينبغي على المتداولين التدرب على البرمجة واختبار ها على حساب تجريبي أولاً، وإذا كان كل شيء على ما يرام، فيجب عليهم التفكير في التشغيل على حساب حقيقي

على حساب حقيقي، يرجى إرسال رسالة نصية أو بريد إلكتروني مباشرة إلى قنوات الاتصال eCodePro لكي تتمكن من استخدام .المذكورة أعلاه، وسأوفر لك استخدامًا مجانيًا لفترة محدودة

بالإضافة إلى ذلك، إذا كان لديك أموال إضافية وكنت لطيفًا، فيمكنك دعمي عن طريق تحويل الأموال إلى حساب بنكي في فيتنام، أو E Code Pro أو يمكنك أيضًا استخدام قناة الاتصال أعلاه لشراء ،MQL5 مباشرة على الصفحة الرئيسية لـ E Code Pro شراء بكميات كبيرة بسعر جيد

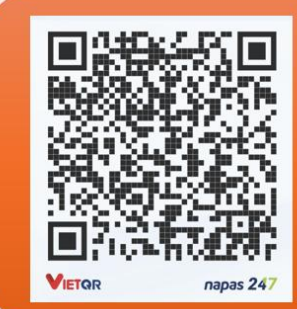

#### eCodePro الخطوة 1. تنزيل مكتبة

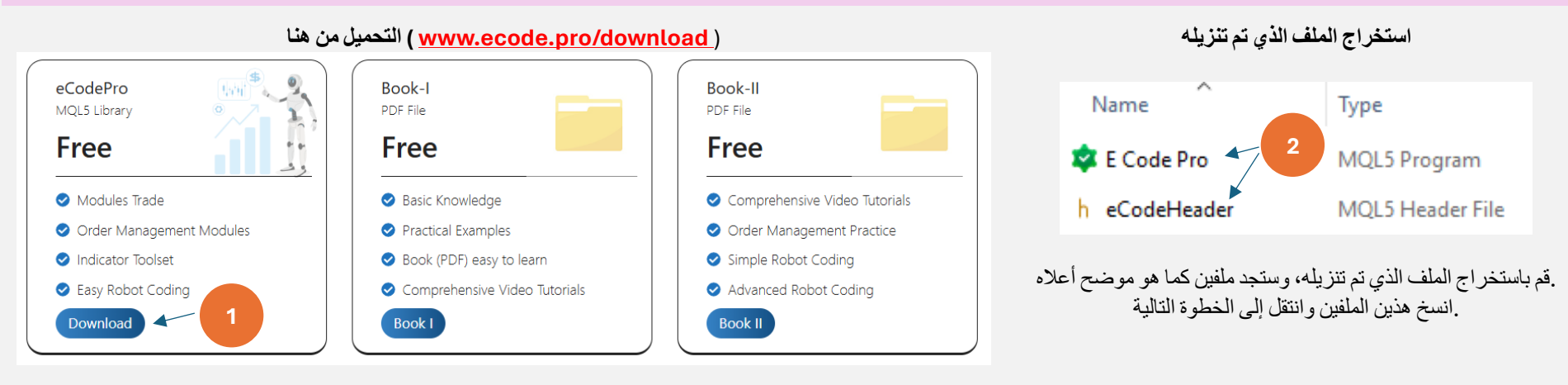

### في المحطة الطرفية eCodePro الخطوة 2. تثبيت مكتبة

| File View Insert           | Charts Tools |                              | □ > … 010E  | 047102812FC0C18890992854220E > MQL5 > Experts >  |
|----------------------------|--------------|------------------------------|-------------|--------------------------------------------------|
| New Chart                  | •            | At Terminal (MTE) aliak an   | Makaaura    | that you are standing at vight place             |
| Open Deleted               | •            | File then click on Open Data | Make sure   | cider Exporte ( ) MOLE Exporte )                 |
| Profiles                   | •            | Folder (left picture) After  | Name        |                                                  |
| Close                      | Ctrl+F4      | that Windows Explorer will   | Name        | Date modified Type Size                          |
| <ul> <li>↓ Save</li> </ul> | Ctrl+S       | be shown as right picture.   | Advisors    | If you don't see Market folder, let create a new |
| Save as Picture            |              |                              | Examples    | folder then rename to <b>Market</b> .            |
|                            |              |                              | Free Robots | ATVI File folder                                 |
| 📒 Open Data Folder         | Ctrl+Shift+D |                              | 📒 Market    | 9/13/2024 3:45 PM File folder                    |
|                            |              | 1                            |             |                                                  |

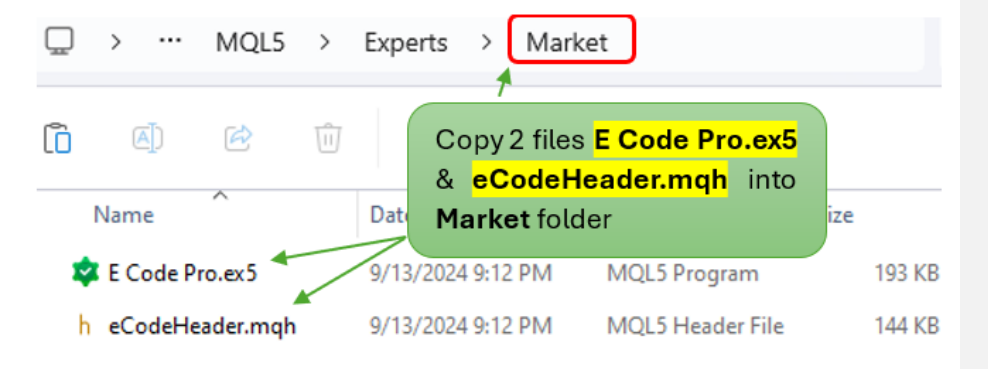

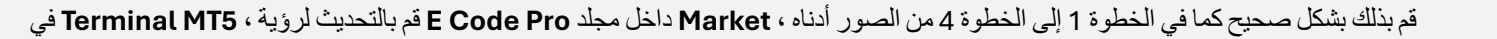

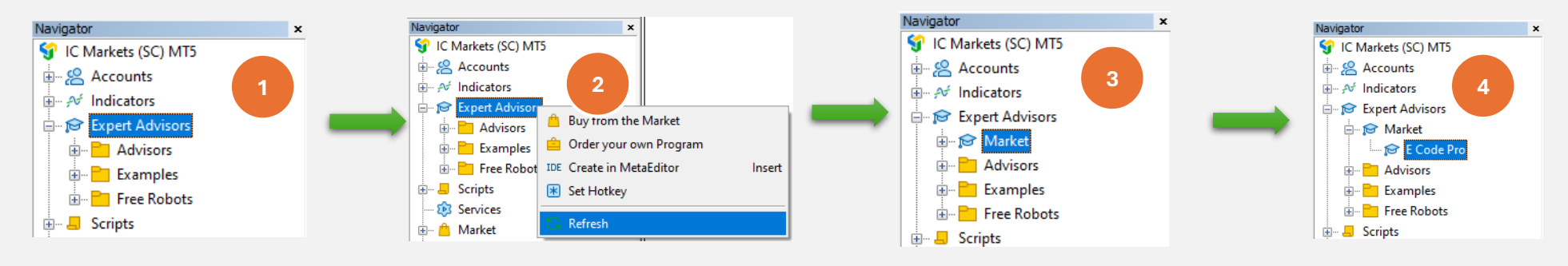

يظهر كما في الصورة رقم<sup>4</sup>، فهذا يعني أنك قمت بالصواب E Code Pro إذا رأيت أن

قم بذلك بشكل صحيح كما في الخطوة 1 إلى الخطوة 4 من الصور أدناه ، Market داخل مجلد eCodeHeader.mqh وقم بالتحديث لرؤية ، ( Meta Editor نسميه أيضًا) IDE انتقل إلى

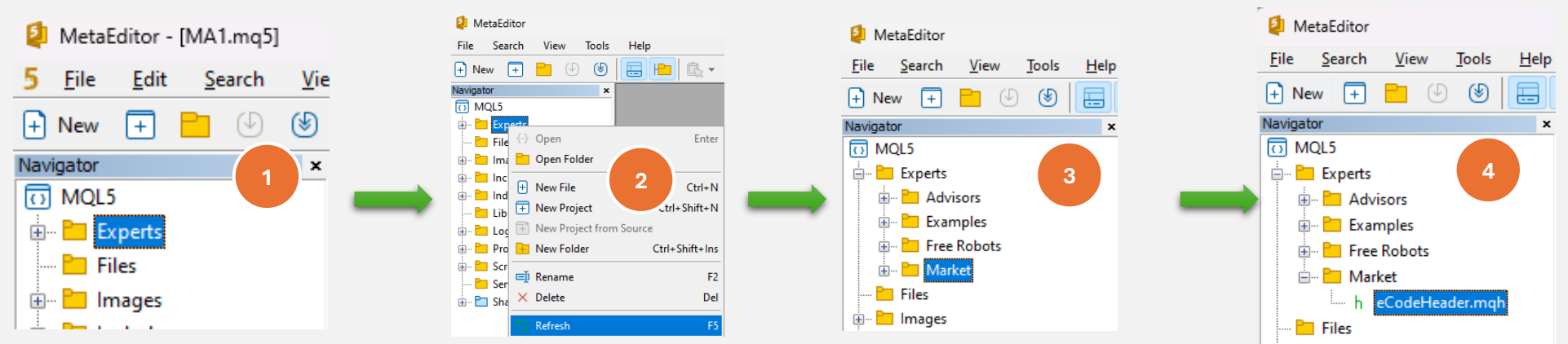

بنجاح eCodePro كما هو موضح في الصورة رقمه، وهذا يعني أنك قمت بالفعل بتنبيت مكتبة eCodeHeader.mqh إذا رأيت

#### Google من API الخطوة 3. اتصال

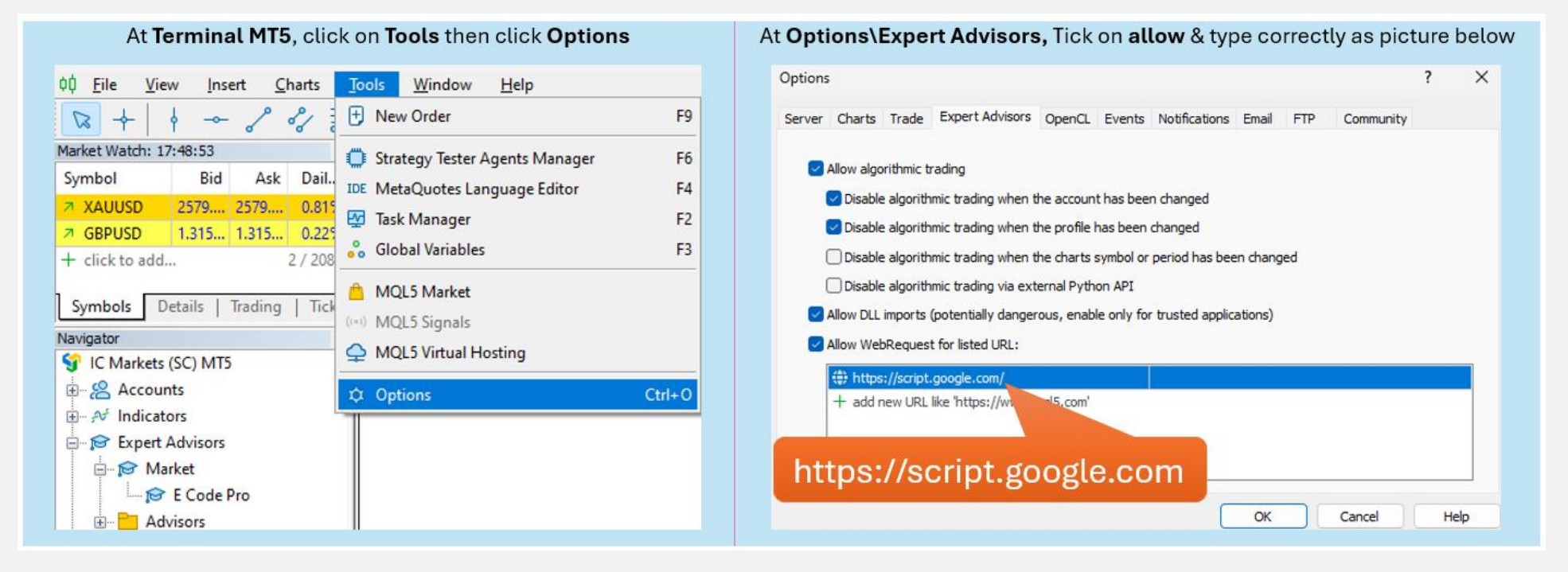

الخطوة 4. تسجيل الدخول قبل البدء في الترميز

.بأي مخطط E Code Pro.ex5 مع الحساب التجريبي، لا تحتاج إلى القيام بأي شيء، فقط قم بإرفاق (أحرف صغيرة) كما هو موضح في الصورة على اليمين. بعد "demo" اسم المستخدم الافتر اضي هو ذلك يمكنك البدء في برمجة أي شيء تريده، وإرفاق الروبوت الخاص بك بالمخطط الذي تريد التداول .عليه

مع الحساب الحقيقي، يتعين عليك التسجيل قبل البدء في البر مجة. تعليمات التسجيل موجودة في الخطوة . 5. سأمنحك ترخيصًا مجانيًا للحساب الحقيقي مع حد زمني .

| E Code Pro 1.9  |       |   |  |  |
|-----------------|-------|---|--|--|
| Common Inputs   |       |   |  |  |
| Variable        | Value |   |  |  |
| ab User name    | demo  |   |  |  |
| ↔ Show buttons  | false |   |  |  |
| 01 Magic number | 0     |   |  |  |
|                 |       | 1 |  |  |

بمخطط واحد على الأقل E Code Pro.ex5 على النسخة التجريبية أو الحية، فأنت بحاجة إلى إر فاق EA أثناء تشغيل الاختبار (الاختبار الخلفي) أو التحسين، ومع ذلك إذا قمت بتشغيل E A ملاحظة. تحتاج فقط إلى

ثم انقر فوق "الحصول على الترخيص"، واملأ نموذج التسجيل كما هو موضح في الصورة أدناه <u>www.ecode.pro</u>قم بزيارة صفحتي الرئيسية

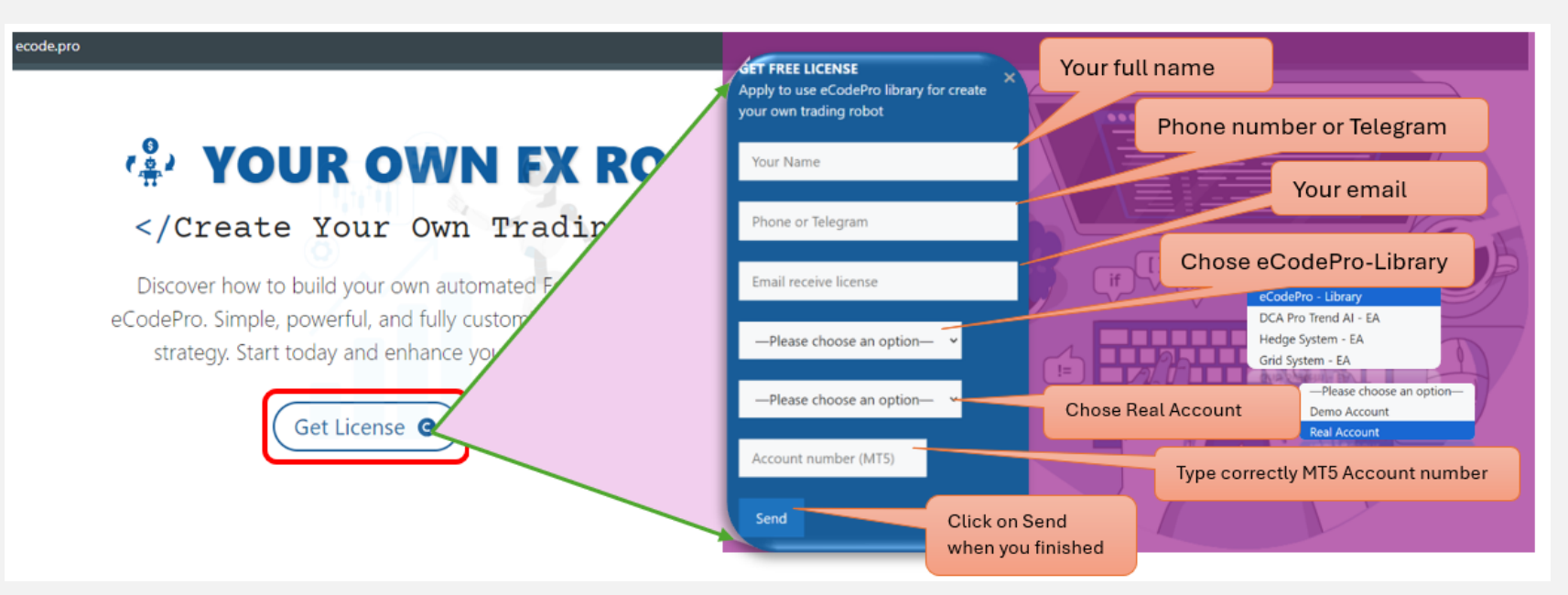

When you pressed on "Send" button, system will auto reply an email to you with title "E Code Pro Received Your Registration".

Within 24 hours, eCode Sytem will send you 2<sup>nd</sup> email with title "eCodePro - Login Information" as picture on the right. That email contains all information for login at Step 4, let use them before you start coding and start running eCodePro Library on your real account.

Dear Customers, Quý khách hàng thân mến,

Thank you for trusting and using eCodePro products. Cảm on quý khách đã tin tưởng và sử dụng các sản phẩm của eCodePro.

The table below contains the necessary information to install and use the product you have registered.

Bảng dưới đây chứa các thông tin cần thiết để cài đặt và sử dụng sản phẩm mà bạn đâ đăng ký.

| eCodePro     | Library    |
|--------------|------------|
| User         | myUserName |
| MT5 account  | 669966     |
| Expired date | 2025/12/03 |

Please read the installation instructions (pdf file) carefully before logging in and using. Vui lòng đọc kỹ hướng dẫn cài đặt (file pdf) trước khi tiến hành đăng nhập và sử dụng.

Thank you!

:بعد إكمال الخطوات الخمس المذكورة أعلاه، يمكنك البدء في إنشاء الروبوتات الخاصة بك. للتأكد من أن الروبوت الجديد الذي أنشأته لا يحتوي على أي أخطاء اتصال، تذكر القواعد الأساسية الثلاث التالية

والروبوت الجديد الخاص بك في مجلد السوق eCodeHeader.mqh و E Code Pro.ex5 القاعدة 1. يجب تخزين كل من

على مخطط منفصل E Pro.ex5 القاعدة 2. يجب إرفاق رمز

" include //. " eCodeHeader.mqh القاعدة 3. سيتم وضع جميع الروبوتات الجديدة الخاصة بك في مجلد السوق، ويجب ربطها ب

مثال، كيفية إنشاء روبوت جديد خاص بك

(Meta يُسمى أيضًا محرر) IDE لنبدأ ب

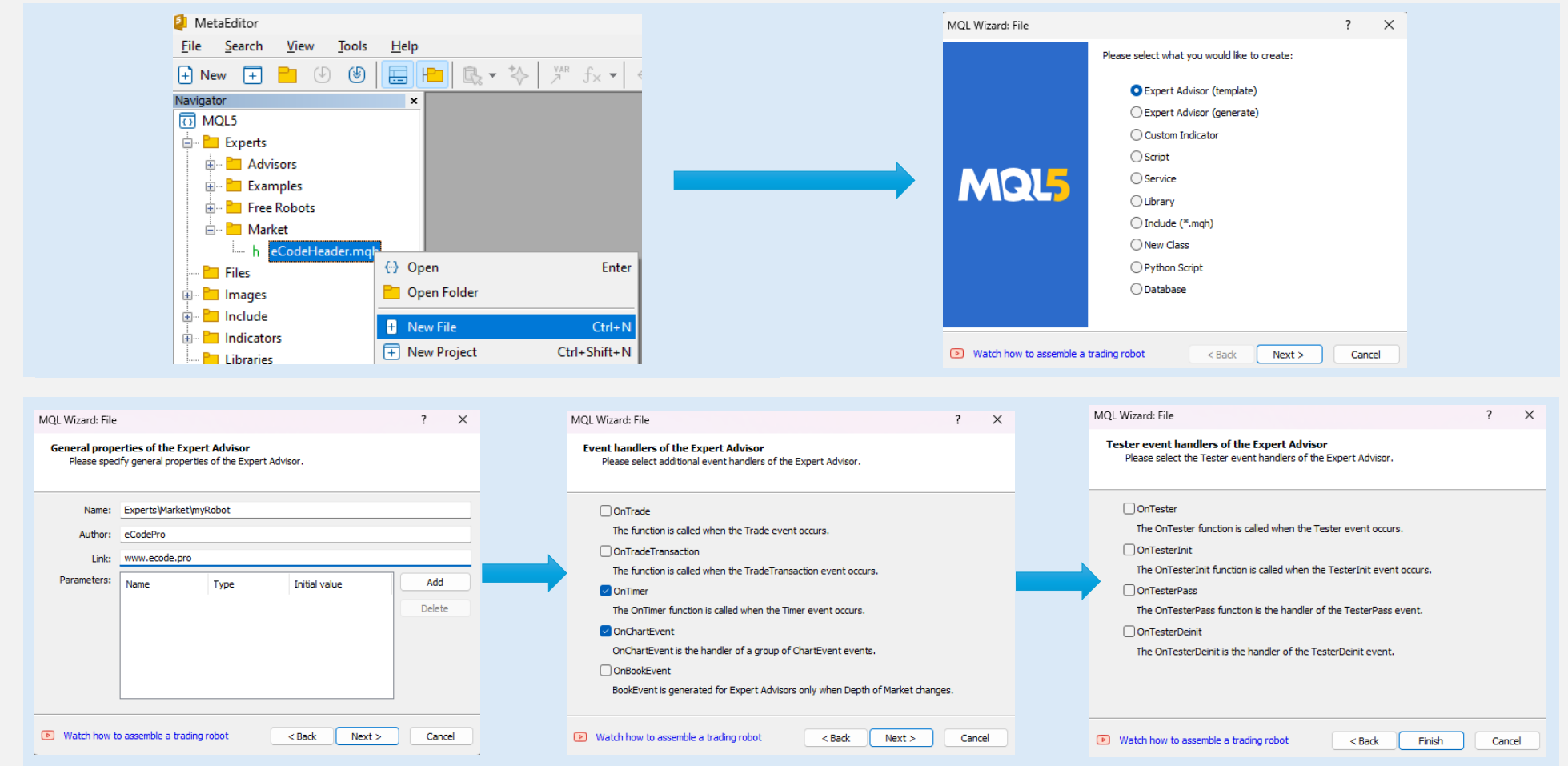

بعد الضغط على إنهاء، سيعرض النظام كود مثل هذا (الجدول الأيسر)

eCodePro أضف الرابط في السطر التاسع وتأكد من أن الروبوت الخاص بك متصل ب

| 1.  | //++                                       |
|-----|--------------------------------------------|
| 2.  | // myRobot.mq5                             |
| з.  | // eCodePro                                |
| 4.  | // www.ecode.pro                           |
| 5.  | //++                                       |
| 6.  | #property copyright "eCodePro"             |
| 7.  | #property link "www.ecode.pro"             |
| 8.  | #property version "1.00"                   |
| 9.  | // transfirsting function                  |
| 10. |                                            |
| 12  | int OnTnit()                               |
| 13  |                                            |
| 14. | // create timer                            |
| 15. | EventSetTimer(60):                         |
| 16. |                                            |
| 17. | //                                         |
| 18. | return(INIT_SUCCEEDED);                    |
| 19. | }                                          |
| 20. | //++                                       |
| 21. | //  Expert deinitialization function       |
| 22. | //++                                       |
| 23. | <pre>void OnDeinit(const int reason)</pre> |
| 24. | {                                          |
| 25. | // destroy timer                           |
| 26. | EventKillTimer();                          |
| 27. |                                            |
| 28. | }                                          |
| 29. | //++                                       |
| 30. | // Expert tick function                    |
| 32  | void OnTick()                              |
| 33  |                                            |
| 34. | //                                         |
| 35. |                                            |
| 36. | }                                          |
| 37. | //++                                       |
| 38. | //  Timer function                         |
| 39. | //++                                       |
| 40. | void OnTimer()                             |
| 41. | {                                          |
| 42. | //                                         |
| 43. |                                            |
| 44. | }                                          |
| 45. |                                            |
| 46. | // ChartEvent function                     |
| 4/. | //+                                        |
| 40. | const long &loaram                         |
| 50  | const double &dparam.                      |
| 51. | const string &sparam)                      |
| 52. | {                                          |
| 53. | //                                         |
| 54. |                                            |
| 55. | }                                          |
| 56. | //++                                       |
| 57. |                                            |
| _   |                                            |

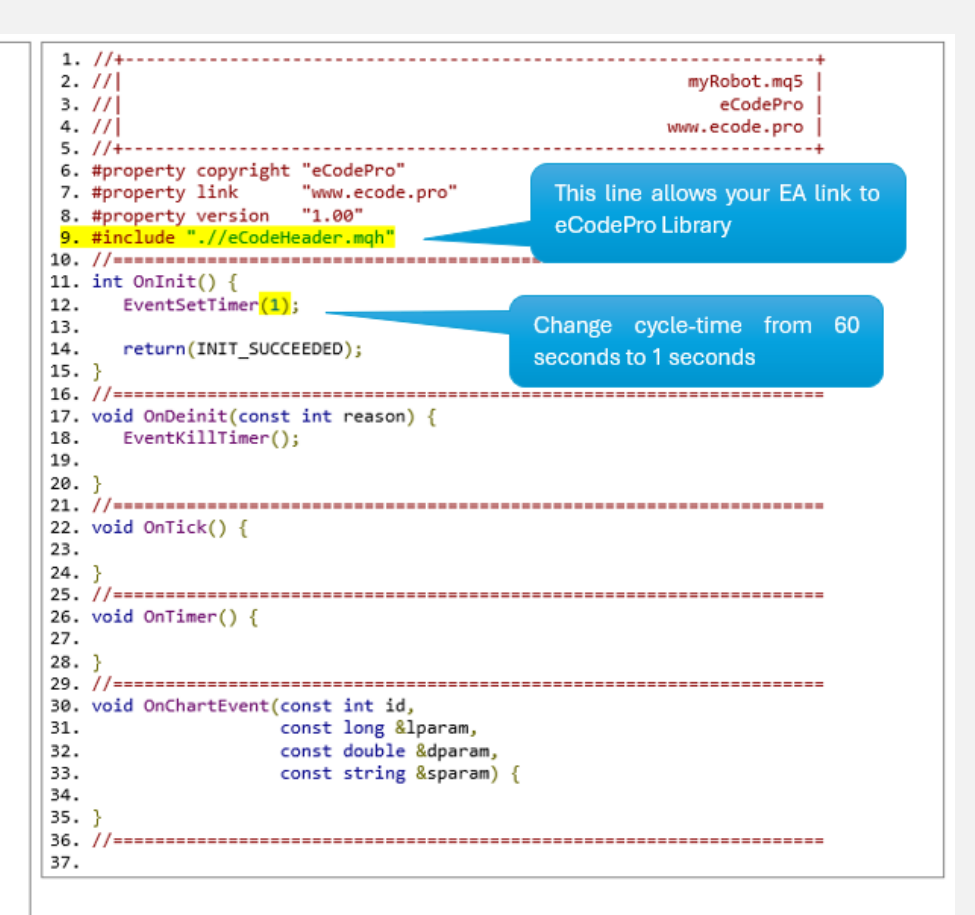

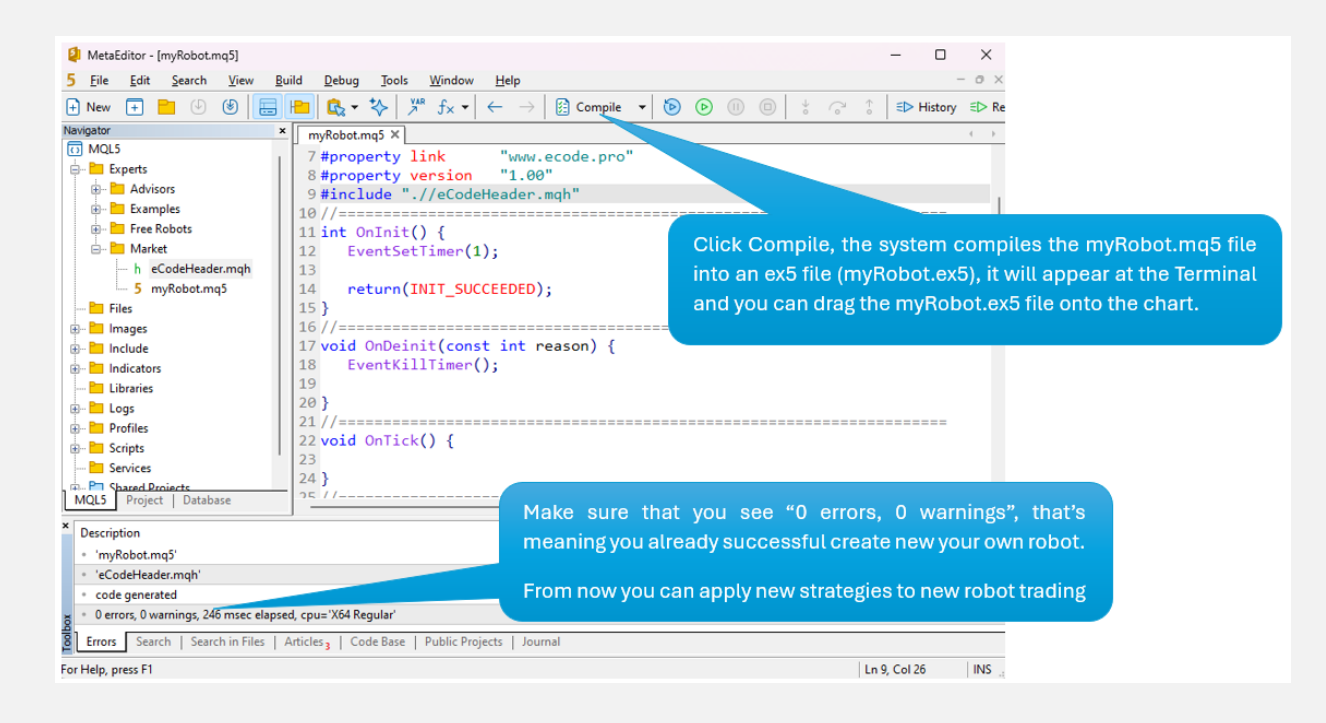

على رسم بياني منفصل (على اليسار) كما هو موضح أدناه E Code Pro.ex5 اسحب (أرفق) الروبوت الخاص بك إلى الرسم البياني (على اليمين)، وتذكر أنه يجب إرفاق

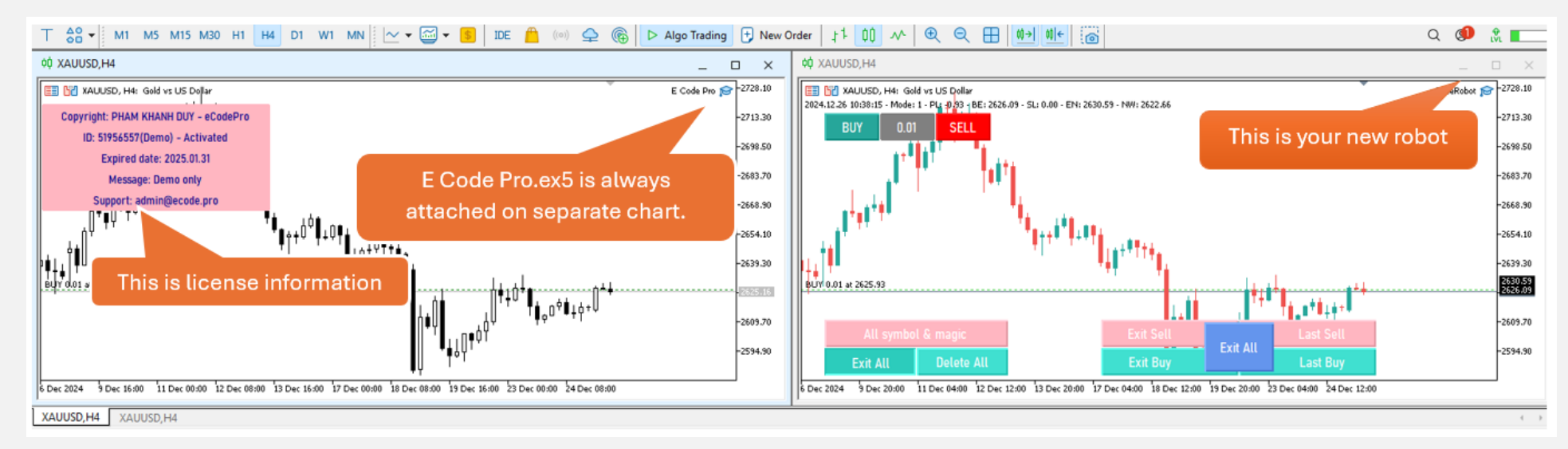

المحترفًا MQL5 تم الانتهاء من كل شيء - مرحبًا بك لتصبح مبرمج